# 代理店Myページ

ログイン操作マニュアル

作成日:2023/7/27 更新日:2023/11/15 Ver 1.1.0

## ■通常のログイン手順■

・IDとパスワードを入力後、ログインボタンを押下します。

|                   | こ」承くたさい。                                                     |
|-------------------|--------------------------------------------------------------|
| D                 | 2023年10月11日 00時00分 から 2023年10月11日 12時34分 まで<br>◆MYページご利用の皆様へ |
| ID                |                                                              |
| パスワード             |                                                              |
| パスワード             |                                                              |
| パスワードを忘れた方はこちら    | ここからのページは募集代理店・支部様専                                          |
| アカウントがロックされた方はこちら |                                                              |
| ログイン              | (受付時間 10:00~17:00) よりお受付しております。                              |

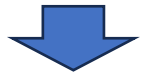

・二段階認証画面が表示されます。

| <b>ベル少額短期保険</b><br>代理店マイページ                                            |                                                                  |
|------------------------------------------------------------------------|------------------------------------------------------------------|
| メール認証<br>トークン認証<br><b>二段階認証(メール)</b><br>「認証コードを発行する」ポタンを押下し、メールアドレスに送信 |                                                                  |
| された認証コードを入力してください。<br>※認証コードの有効期間は発行から10分間です。<br>認証コードを発行する            | メール認証かトークン認証を選択でき<br>ます。<br>※トークン認証は、配布されている物<br>理トークンを利用してください。 |
| 認証コード                                                                  |                                                                  |
| ログイン                                                                   |                                                                  |

【メールによる2段階認証】

| <b>ベル少額短期保険</b><br>代理店マイページ                                                                    |                                                 |
|------------------------------------------------------------------------------------------------|-------------------------------------------------|
| メール認証 トークン認証                                                                                   |                                                 |
| 二段階認証(メール) 「認証コードを発行する」ボタンを押下し、メールアドレスに送信された認証コードを入力してください。 ※認証コードの有効期間は発行から10分間です。 認証コードを発行する | 認証コードの発行を行うため、「認証<br>コードを発行する」ボタンを押下してく<br>ださい。 |
| 認証コード                                                                                          |                                                 |
| 「認証コート                                                                                         |                                                 |
| ログイン                                                                                           |                                                 |

# ・2 段階認証コードのメール(サンプル)

| ベル少額短期保険(株)代理店Myページ 2 段階認証コードの送                      | 送信 |
|------------------------------------------------------|----|
| ベル少額短期保険株式会社           11:00                         |    |
| 宛先:                                                  |    |
| 【    】様                                              |    |
| この度は、ベル少額短期保険 代理店 My ページをご利用いただき、<br>まことにありがとうございます。 |    |
| 2 段階認証コードをお送りします。                                    |    |
|                                                      |    |
|                                                      |    |
| [ログイン日時]<br>2023/07/27 11:00:09                      |    |
| [ログイン ID]                                            |    |
|                                                      |    |
| 【2 段階認証コード】<br>3BRYnL                                |    |

| <b>ベル少額短期保険</b><br>代理店マイページ                                                                                 |                      |
|----------------------------------------------------------------------------------------------------|----------------------|
| メール認証トークン認証                                                                                                 |                      |
| 二段階認証(メール)<br>「認証コードを発行する」ボタンを押下し、メールアドレスに送信<br>された認証コードを入力してください。<br>※認証コードの有効期間は発行から10分間です。<br>認証コードを発行する |                      |
| 認証コード                                                                                                    | │ 登録メールアドレスに届いた「2段階認 |
| 3BRYnL                                                                                                    | [証コード」を入力してください。     |
| ログイン                                                                                                    | 「ログイン」ボタンを押下してください。  |

### 【トークンによる2段階認証】

・配布された物理トークンを用意してください。

・電源を入れ、表示されている6桁の番号を確認してください。

※トークンは一定時間で切り替わるりますので、ご注意ください。

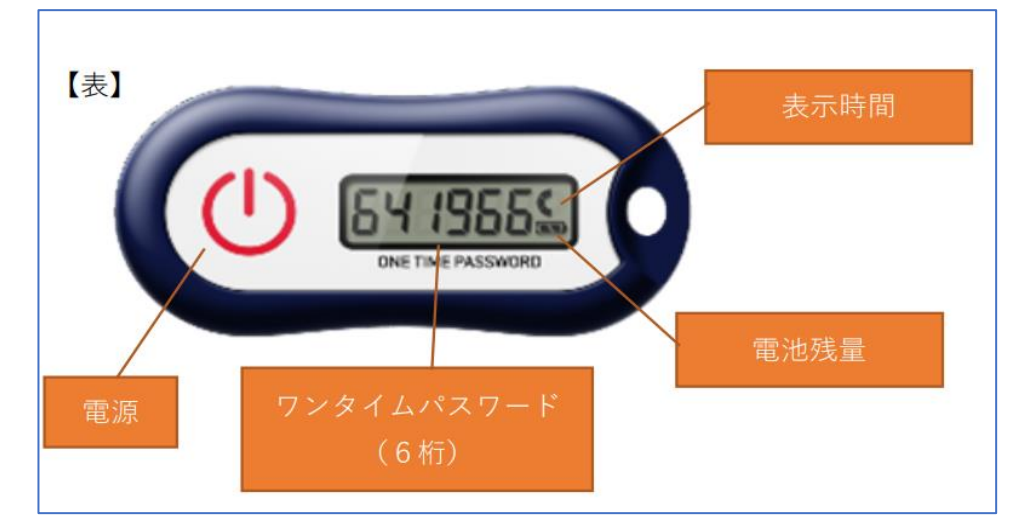

#### ・ログイン画面

| <b>ベル少額短期保険</b><br>代理店マイページ                                          |                                               |
|----------------------------------------------------------------------|-----------------------------------------------|
| メール認証 トークン認証                                                         |                                               |
| <b>二段階認証(トークン)</b><br>物理トークンを使用して、認証コードを入力してください。<br>認証コード<br>641966 | 配布されている物理トークンを利<br>用して取得した認証コードを入力<br>してください。 |
| ログイン                                                                 | 「ログイン」ボタンを押下してく<br>ださい。                       |

#### ■パスワードを忘れた場合■

・「パスワードを忘れた方はこちら」を押下してください。

| <b>ベル少額短期保険</b><br>代理店マイペ−ジ         | サーバーメンテナンスのため、以下スケジュールにて当サービスを一時停                                           |
|-------------------------------------|-----------------------------------------------------------------------------|
|                                     | CJ 承代さい。<br>2023年10月11日 00時00分 から2023年10月11日 12時34;<br><u>◆MYページご利用の皆様へ</u> |
| パスワード<br>パスワード                      |                                                                             |
| パスワードを忘れた万はこちら<br>アカウントがロックされた方はこちら | ここからのページは募集代理店・3<br>用のログインページとなります<br>ご契約者様からのお問い合わせは 0120                  |
| ログイン<br>ログイン方法について <sup>12</sup>    | (受付時間 10:00~17:00) よりお受付<br>す。                                              |
|                                     |                                                                             |

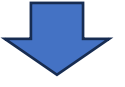

・パスワード再発行画面が表示されます。

ご登録いただいているメールアドレスを入力し、送信ボタンを押下してください。

| <b>ベル少額短期保険</b><br>パスワード再発行                                             |                                                        |
|-------------------------------------------------------------------------|--------------------------------------------------------|
| 登録済みメールアドレスとログインIDを入力してください。<br>届いたメールより手続きを進めてください。<br>xxxx@example.jp | メールアドレスを入力してください。<br>ログインIDを入力してください。                  |
| 送信                                                                      | 「送信」ボタンを押下してください。                                      |
|                                                                         | <b>ベル少額短期保険</b><br>パスワード再発行                            |
|                                                                         | ○ 入力されたアドレスへ再発行手続きのメールを送信しました。<br>届いたメールより手続きを進めてください。 |

・メールにてパスワード再設定画面へのURLが送付されますので、アクセスしてください。

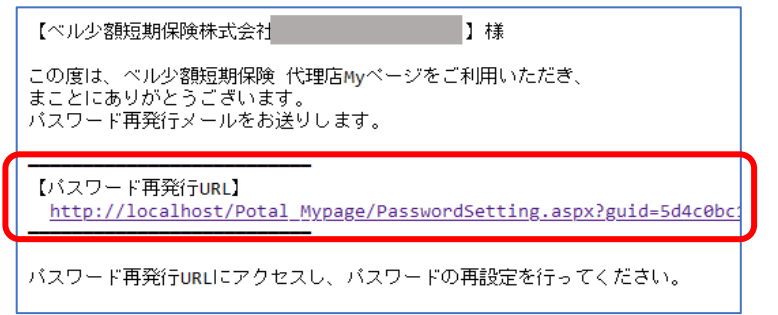

アクセス後、新しいパスワードを設定し、パスワード再設定ボタンを押下してください。

| <b>ベル少額短期保険</b><br>パスワード再設定                                                                                                    |                             |
|----------------------------------------------------------------------------------------------------|-----------------------------|
| セキュリティの為、定期的なパスワードの変更をお願いしています。<br>※他人に簡単に推測されてしまいそうな文字列は避けて設定してください。<br>パスワード変更のルール<br>・10文字以上15文字以下で入力してください。                                                           |                             |
| <ul> <li>・ドロステム 10 ステム 1 マス パレマス 10 ステム 1 マテリ上組み合わせて入力してください。</li> <li>・大文字・小文字が区別されますので、入力の際は「Caps Lock」にご注意ください</li> <li>・・・・・・・・・・・・・・・・・・・・・・・・・・・・・・・・・・・・</li></ul> | 新しいパスワードを入力してください。          |
| パスワード再設定                                                                                                    | 「パスワード再設定」ボタンを押下して<br>ください。 |

#### ・再設定完了画面が表示されます。

ログイン画面へ戻り、再設定したパスワードにてログインをお願いいたします。

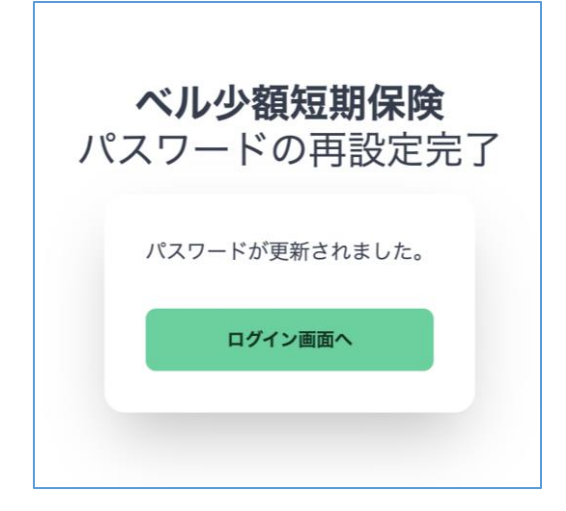

#### ■パスワードを間違えてロックされた場合■

・以下のようなメッセージが表示された場合は、ロック解除が必要となります。 ベル少額短期保険株式会社側からのみ解除可能ですので、担当者へご連絡をお願いいたします。

| /                                                           | <b>ベル少額短期保険</b><br>代理店マイペ−ジ                                                                                                    | <b>ベル少額短期保険</b><br>代理店マイページ                                                                                                    |
|-------------------------------------------------------------|----------------------------------------------------------------------------------------------------|----------------------------------------------------------------------------------------------------|
| ID                                                          |                                                                                                    | ID                                                                                                    |
| XXXXXXX                                                     | XXXX                                                                                                    | γγγγγγγγ                                                                                                    |
| パスワード                                                       |                                                                                                    | パスワード                                                                                                    |
| パスワード                                                       | p .                                                                                                    | パスワード                                                                                                    |
| /(スワードを忘れ                                                   | れた方はこちら                                                                                                    | パスワードを忘れた方はこちら                                                                                                    |
| 55                                                          | のアカウントはロックがかかっています。                                                                                                    | 試行回数制限に達したため、アカウントをロックしました。                                                                                                    |
| アカ                                                          | 」ウントがロックされた方はこちら                                                                                                    | アカウントがロックされた方はこちら                                                                                                    |
|                                                             | נא <mark>ז ל</mark> ם                                                                                                    | ログイン                                                                                                    |
|                                                             | ロ <b>グイン方法</b> たついて 図                                                                                                    | □グイン方法について 図                                                                                                    |
|                                                             |                                                                                                    |                                                                                                    |
| A.                                                          | <b>バル少額短期保険</b><br>代理店マイページ                                                                                                    | サーバーメンテナンスのため、以下スケジュールにて当サービスを一時停止します。                                                                                                    |
| ,<br>D                                                      | <b>、ル少額短期保険</b><br>代理店マイページ<br>■パスワ-ドを間違えてロックされた場合■                                                                                                    | サーバーメンテナンスのため、以下スケジュールにて当サービスを一時停止します。<br>アマ承ください。<br>10月11日                                                                                   |
| ום<br>עיזיייייי<br>אלדע-גע                                  | <b>ベルシ額短期保険</b><br>代理店マイページ<br>■パスワードを間違えてロックされた場合■<br>・以下のメッセージが表示された場合はロック解除が必<br>「このアカウントはロックがかかっています。」<br>「試行回数制限に達したため、アカウントロックしまし                                                                 | サーバーメンテナンスのため、以下スケジュールにて当サービス<br>を一時停止します。<br>アファスください。<br>目の月11日<br>要となります。<br>た。」                                                            |
| ID<br>YYYYYYY<br>1(27-К<br>1(27-К                           | <b>ベルク額短期保険</b><br>代理店マイページ<br>■パスワードを間違えてロックされた場合■<br>・以下のメッセージが表示された場合はロック解除が必<br>「このアカウントはロックがかかっています。」<br>「試行回数制限に達したため、アカウントロックしまし<br>ベルク額短期保険株式会社創からのみ解除可能です<br>092-474-4444(平日900~17-00)         | サーバーメンテナンスのため、以下スケジュールにて当サービス<br>を一時停止します。<br>でて承ください。<br>この月11日<br>要となります。<br>た。」<br>すって、お手数ですがロック解除希望のご連絡をお願いいたします。                          |
| ID<br>YYYYYYYY<br>/(スワード<br>/(スワードを忘れ.)                     | <b>ベルク・額短期保険</b><br>代理店マイページ<br>■パスワードを間違えてロックされた場合■<br>・以下のメッセージが表示された場合はロック解除が必<br>「このアカウントはロックがかかっています。」<br>「試行回数制限に達したため、アカウントロックしまし<br>ペル少額短期保険株式会社創からのみ解除可能です<br>092-474-4444(平日9.00~17:00)       | サーバーメンテナンスのため、以下スケジュールにて当サービス<br>を一時停止します。<br>でて承ください。<br>この月11日<br>要となります。<br>.た。」<br>すので、お手数ですがロック解除希望のご連絡をお願いいたします。<br><b>芽集代理</b><br>ログインペ |
| ID<br>YYYYYYYY<br>J(27-F<br>/(27-F<br>/(27-F<br>Z7 <b>)</b> | <b>ベルク・額短期保険</b><br>代理店マイページ<br>■パスワードを間違えてロックされた場合■<br>・以下のメッセージが表示された場合はロック解除が必<br>「このアカウントはロックがかかっています。」<br>「試行回数制限に達したため、アカウントロックしまし<br>ペルク額短期保険株式会社創からのみ解除可能です<br>092-474-4444(平日9.00~17:00)       | サーバーメンテナンスのため、以下スケジュールにて当サービス<br>を一時停止します。<br>でて承ください。<br>この月11日<br>要となります。<br>                                                                |
| ום<br>עיעיעיעיע<br>געס-ד<br>געס-דפבה.<br>געס-דפבה.          | <b>ジルクシ額 短期保険</b><br>大理店マイページ<br><b>・パスワードを間違えてロックされた場合</b><br>・以下のメッセージが表示された場合はロック解除が必<br>このアカウントはロックがかかっています。」<br>「試行回数制限に達したため、アカウントロックしまし<br>ペル少額短期保険株式会社創からのみ解除可能です<br>092-474-4444(平日9:00~17:00) | サーバーメンテナンスのため、以下スケジュールにて当サービス<br>を一時停止します。<br>でて承ください。<br>この月11日<br>この「「」」<br>すので、お手数ですがロック解除希望のご連絡をお願いいたします。                                  |